## eMeet App Equipment Operation Manual

Howard & Donglian 2019-10-15

#### Contents

| 1. Entrance & Prerequisite operation   | 2 |
|----------------------------------------|---|
| 1.1 Press [Connect device]             | 2 |
| 1.2 Settings / Bluetooth               | 3 |
| 2. Add device                          | 5 |
| 2.1 Connect device                     | 6 |
| 2.2.Set up WiFi                        | 7 |
| 3. View Device details                 |   |
| 4.Automatic Conversion and File Upload |   |
| 5.Reset WiFi                           |   |
| 6.Unbind                               |   |
| 7.Device Upgrade                       |   |
| 7.1 Press [ Device information ]       |   |
| 7.2 Press [ Device upgrade ]           |   |
| 7.3 Press[ Upgrade ]                   |   |
| 7.4 Waiting for upgrade                |   |
| 7.5 Upgrade completed                  |   |
| 8.View Files                           |   |
| 9. Delete file                         |   |

## **1. Entrance & Prerequisite operation**

#### 1.1 Press [Connect device]

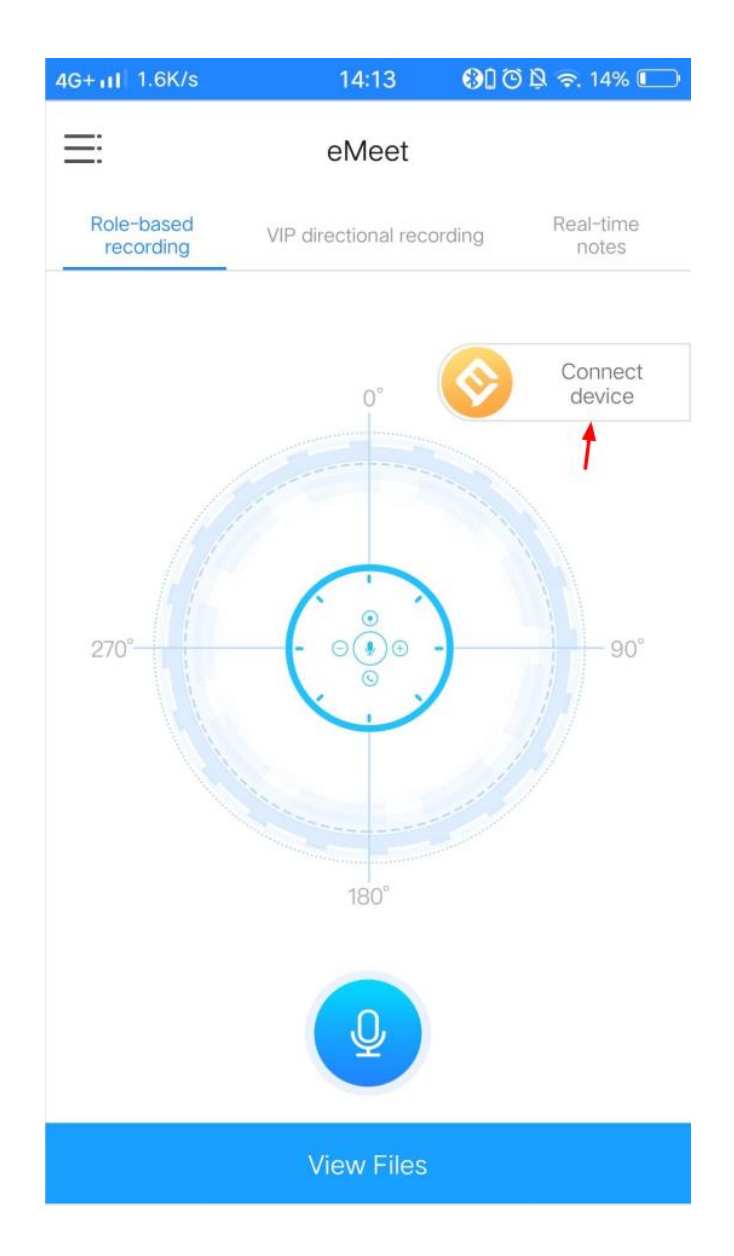

### 1.2 Settings / Bluetooth

Follow the prompts to make sure the Bluetooth on your phone is connected to eMeet Note N1

| 4G+111 4.9K/s 🖨 🖽               | 15:00                         | \$ 🖸 🎗 裔 20% 🖉 🥅                       |  |  |  |  |
|---------------------------------|-------------------------------|----------------------------------------|--|--|--|--|
| < My Device                     |                               |                                        |  |  |  |  |
| Please cor<br>Go to "Settings", | and connect you               | Our network.<br>your mobile phone to a |  |  |  |  |
| No SIM % 3 KB/s                 | 14:38<br>Settings             | £ ⊕ * 80% ■                            |  |  |  |  |
| Airplane N Dual SIM 8           | Aode<br>& Cellular            | Dual SIM & Celluis                     |  |  |  |  |
| Bluetooth                       | eless Con                     | Bluetooth                              |  |  |  |  |
| Notificatio Display &           | on & Status Bar<br>Brightness | 3                                      |  |  |  |  |
|                                 | Go to Settir                  | ngs                                    |  |  |  |  |
|                                 |                               |                                        |  |  |  |  |

Enter [Settings] / [Bluetooth] in your phone, pair to eMeet Note N1.

Do not select [ eMeet Note N1 BLE ] if it is found. It is a BLE name.

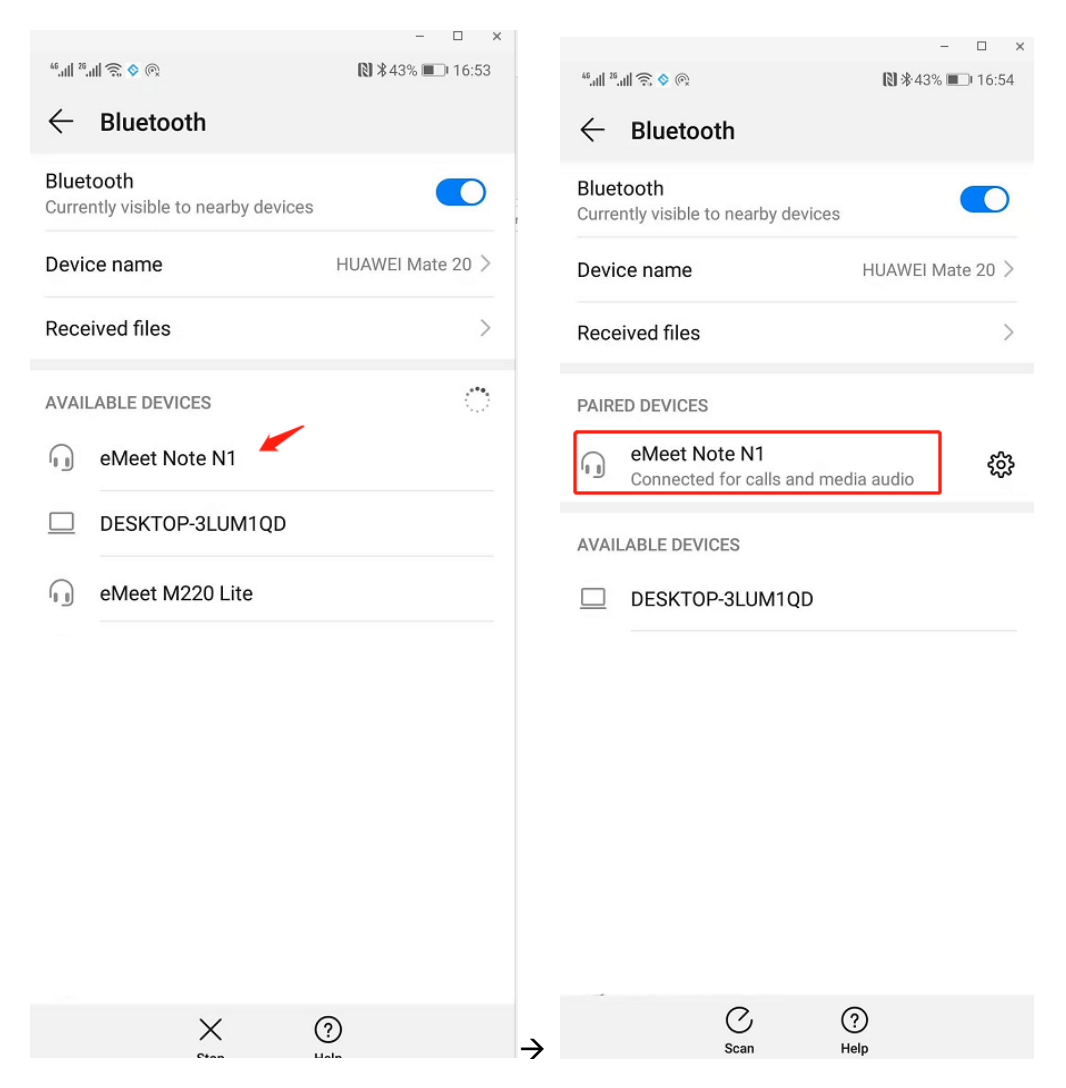

# 2. Add device

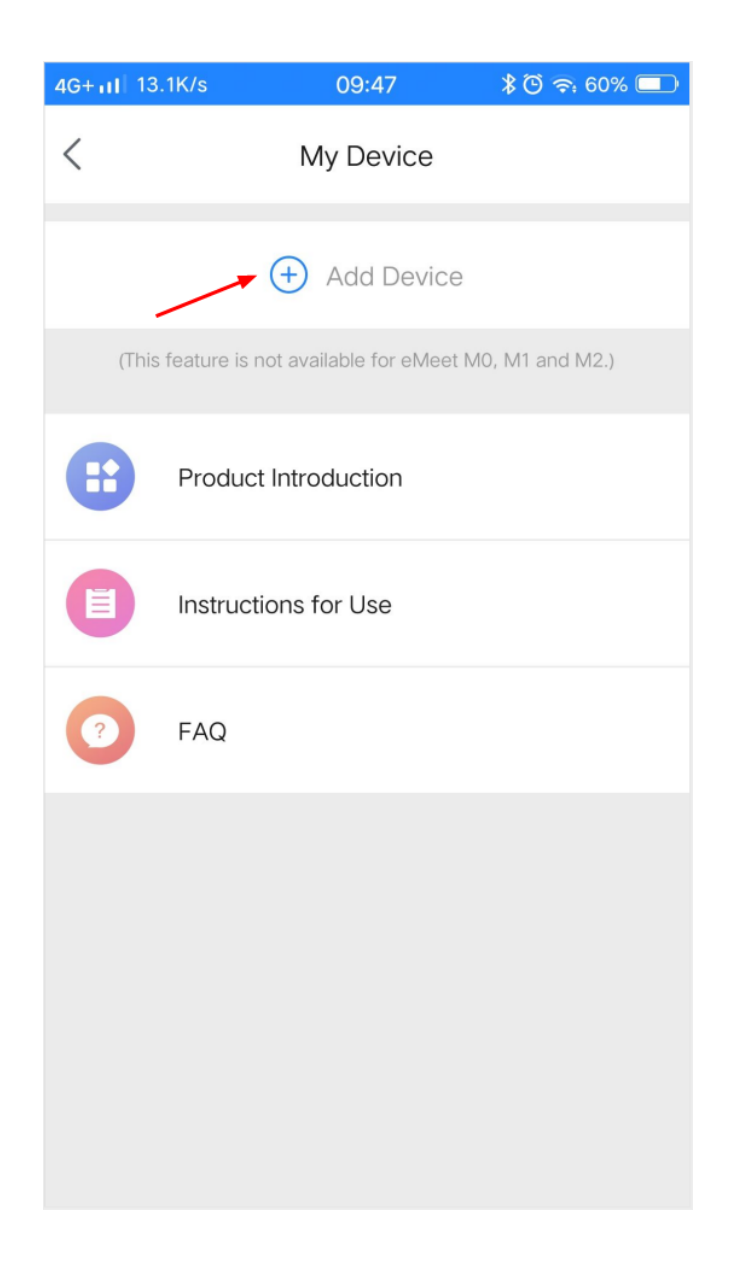

#### 2.1 Connect device

After searching, click [Connect]

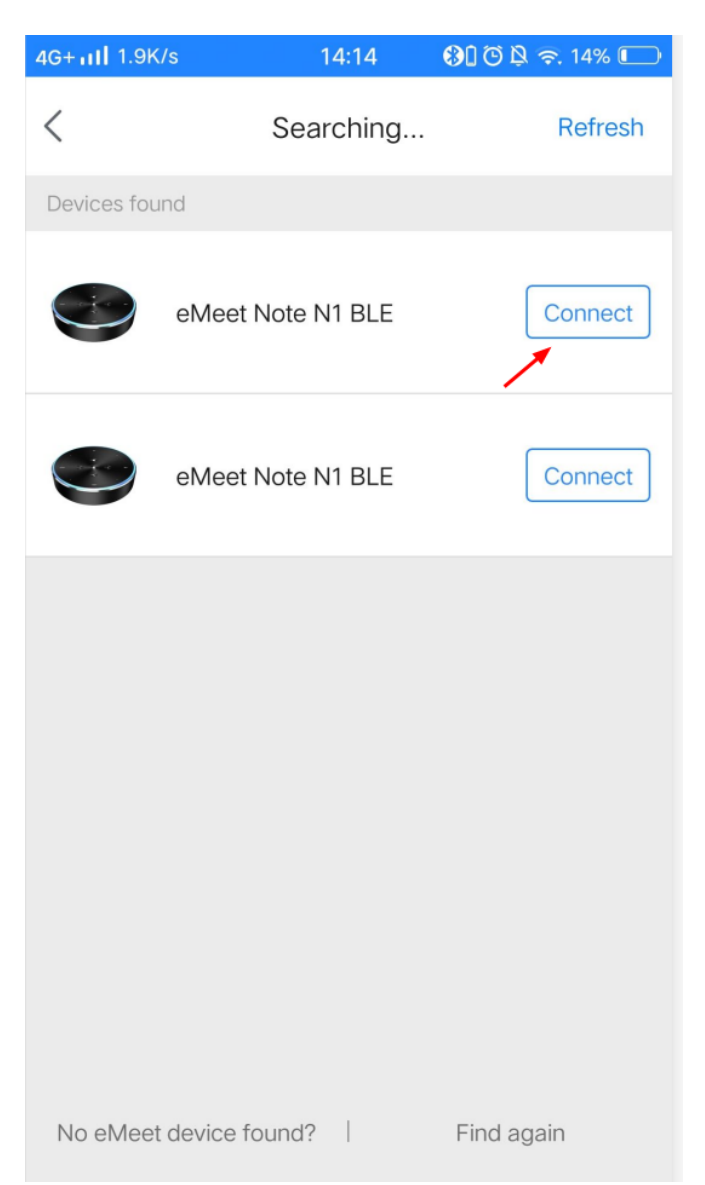

## 2.2.Set up WiFi

#### 2.2.1 Input WiFi name and password

1) Set up WiFi to upgrade device and upload files . you can convert files to text after file is uploaded

2) If you do not want to upload file or you want to set up later, just press [Not Now]. You can setup WiFi again in [Device Details], please read [Reset WiFi]

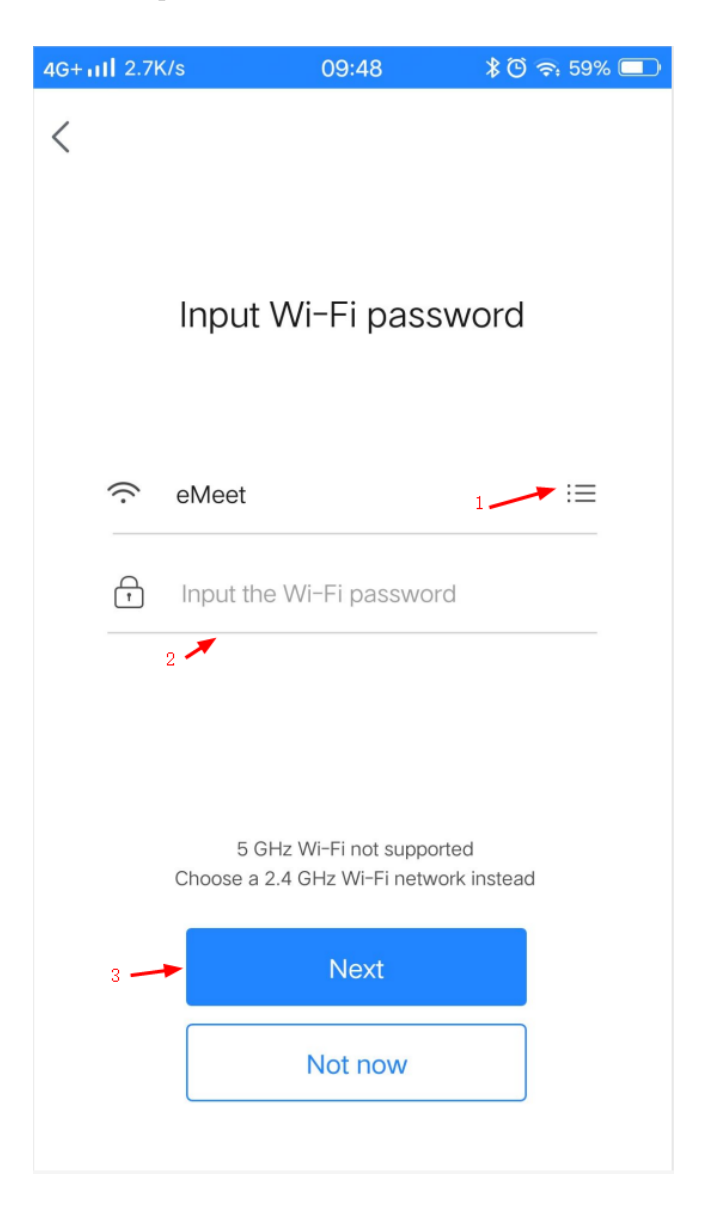

#### 2.2.2 Checking WiFi SSID and password

| 4G+11 0.6K/s        | 14:24                                | \$ 🕑 🖄 奈. 13% 💽         |
|---------------------|--------------------------------------|-------------------------|
| <                   |                                      |                         |
|                     |                                      |                         |
|                     |                                      |                         |
|                     |                                      |                         |
|                     |                                      |                         |
|                     |                                      |                         |
|                     |                                      |                         |
|                     |                                      |                         |
|                     |                                      |                         |
| D                   | evice pair                           | ing                     |
| Ensure that the dev | vice has sufficier<br>device pairing | nt battery level during |
|                     |                                      |                         |
| 🔽 Sending Wi-       | Fi SSID and n                        | assword to device       |
|                     |                                      |                         |
|                     | iri ssid and pa                      |                         |
| Connecting          | the device to V                      | Vi-Fi                   |
|                     |                                      |                         |
|                     |                                      |                         |
|                     |                                      |                         |

If WiFi is successfully connected, the power light will turn white

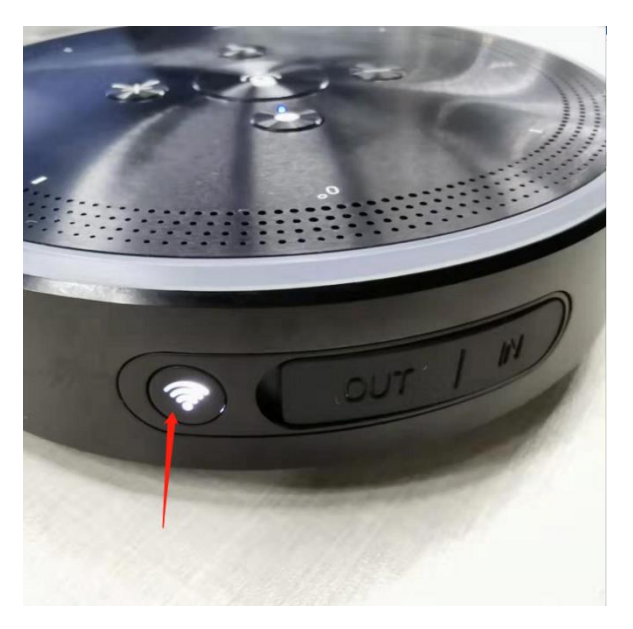

Device is connected and binded to your account

Press [Start using]

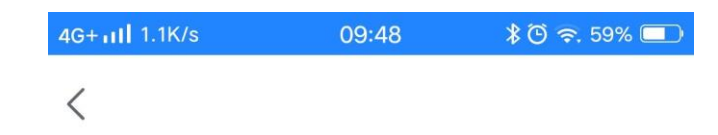

#### The device is connected

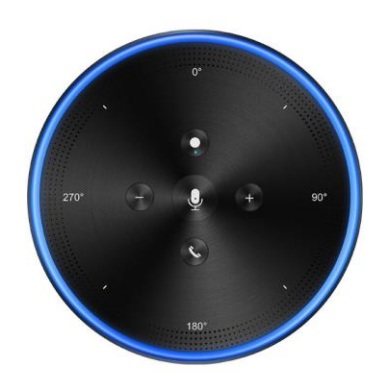

Start using

## 3. View Device details

Click [eMeet Note N1 BLE].

(The floating button will display your device name if your device is connected.)

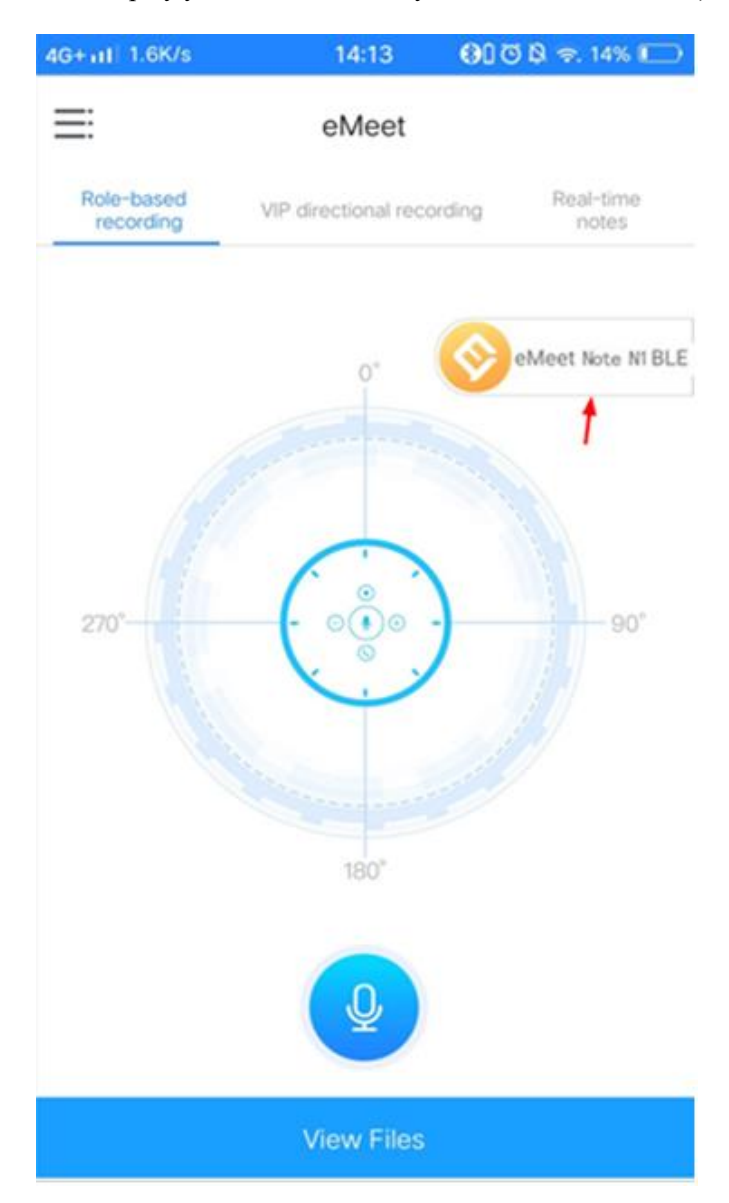

#### Device details

| 4G+ull 1K/s                    | 14:19        | 🛞 🕻 🖗 奈 14% 💽      |  |  |
|--------------------------------|--------------|--------------------|--|--|
| < D4                           | evice deta   | ils                |  |  |
| Device name                    |              | eMeet Note N1 BLE> |  |  |
| Auto conversion [Eng           | lish (United | States)]           |  |  |
| Automatic file upload          |              | $\bigcirc$         |  |  |
| Battery level                  |              |                    |  |  |
| Storage space                  | use          | d104.23MB/29.09GB  |  |  |
| Device networking status eMeet |              |                    |  |  |
| Reconnect network              |              | >                  |  |  |
| Device information >           |              |                    |  |  |
| UNBIND                         |              |                    |  |  |

## 4.Automatic Conversion and File Upload

Please select the language before turning on [Auto conversion]

| 4G+111 1K/s                               | 14:19 | 🚯 🕻 🗑 🖄 奈 14% 💽    |  |  |  |
|-------------------------------------------|-------|--------------------|--|--|--|
| < Device details                          |       |                    |  |  |  |
| Device name                               |       | eMeet Note N1 BLE> |  |  |  |
| Auto conversion [English (United States)] |       |                    |  |  |  |
| Automatic file upload                     |       |                    |  |  |  |
| Battery level                             |       |                    |  |  |  |
| Storage space                             | US    | ed104.23MB/29.09GB |  |  |  |
| Device networking sta                     | atus  | eMeet              |  |  |  |
| Reconnect network                         |       |                    |  |  |  |
| Device information                        |       | >                  |  |  |  |
|                                           |       |                    |  |  |  |

UNBIND

Turn on [Auto conversion] and [Automatic file upload]

| 4G+111 4K/s                    | 14:15         | 🕄 🕻 🖗 🛱 🖘 14% 🔲    |  |  |  |  |
|--------------------------------|---------------|--------------------|--|--|--|--|
| < Device details               |               |                    |  |  |  |  |
| Device name                    |               | eMeet Note N1 BLE> |  |  |  |  |
| Auto conversion [En            | glish (United | States)]           |  |  |  |  |
| Automatic file upload          | d             |                    |  |  |  |  |
| Battery level                  |               |                    |  |  |  |  |
| Storage space                  | use           | d104.23MB/29.09GB  |  |  |  |  |
| Device networking status eMeet |               |                    |  |  |  |  |
| Reconnect network >            |               |                    |  |  |  |  |
| Device information             |               | >                  |  |  |  |  |
|                                |               |                    |  |  |  |  |
| UNBIND                         |               |                    |  |  |  |  |
|                                |               |                    |  |  |  |  |
|                                |               |                    |  |  |  |  |
|                                |               |                    |  |  |  |  |

## **5.Reset WiFi**

Press [Reconnect network] in [Device details]

| 4G+111 4K/s                               | 14:15 | 🕄 🛈 🖗 🛜 14% 🔲 |  |  |  |  |
|-------------------------------------------|-------|---------------|--|--|--|--|
| < Device details                          |       |               |  |  |  |  |
| Device name eMeet Note N1 BLE>            |       |               |  |  |  |  |
| Auto conversion [English (United States)] |       |               |  |  |  |  |
| Automatic file upload                     |       |               |  |  |  |  |
| Battery level                             |       |               |  |  |  |  |
| Storage space used104.23MB/29.09GB        |       |               |  |  |  |  |
| Device networking status eMeet            |       |               |  |  |  |  |
| Reconnect network                         |       | >             |  |  |  |  |
| Device information                        | N     | >             |  |  |  |  |
| UNBIND                                    |       |               |  |  |  |  |
|                                           |       |               |  |  |  |  |

# 6.Unbind

Method 1: in the [My Device ], swipe to right and press [Unbind ]

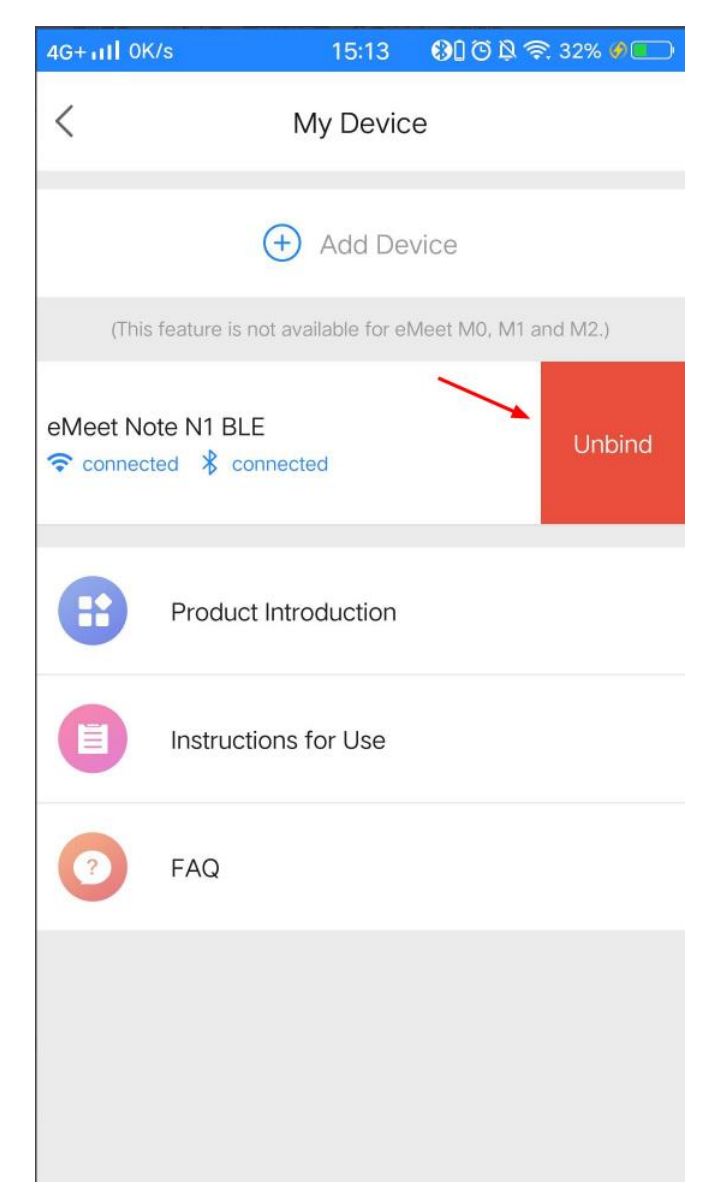

#### Method 2: Press [UNBIND] in [Device details]

| 4G+111 3.9K/s          | 15:14       | 810¤ ?     | 32% 🦸 💽    |  |  |  |
|------------------------|-------------|------------|------------|--|--|--|
| < Device details       |             |            |            |  |  |  |
| Device name            |             | eMeet Note | N1 BLE>    |  |  |  |
| Auto conversion [Engli | ish (United | d States)] | $\bigcirc$ |  |  |  |
| Automatic file upload  |             |            |            |  |  |  |
| Battery level          |             |            |            |  |  |  |
| Storage space          | US          | ed104.23MB | /29.09GB   |  |  |  |
| Device networking sta  | tus         |            | eMeet      |  |  |  |
| Reconnect network      |             |            | >          |  |  |  |
| Device information     |             |            | >          |  |  |  |
| UNBIND                 |             |            |            |  |  |  |
| 1                      |             |            |            |  |  |  |

# 7.Device Upgrade

#### 7.1 Press [ Device information ]

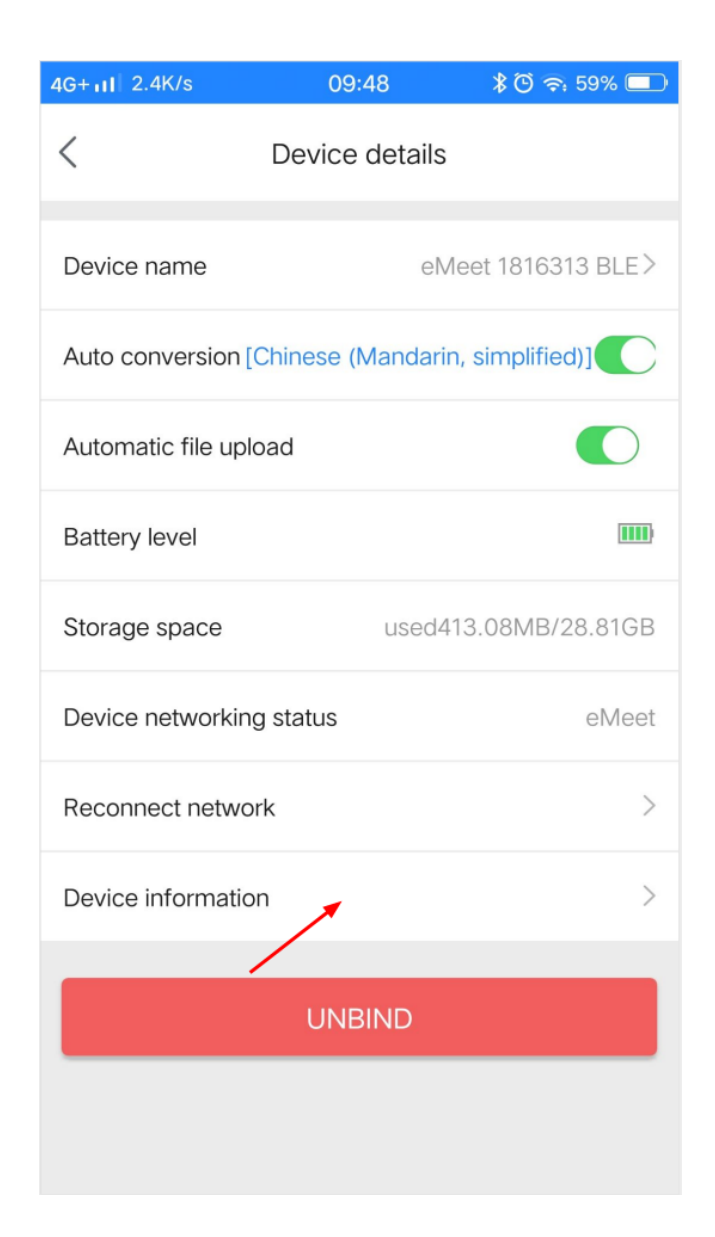

### 7.2 Press [ Device upgrade ]

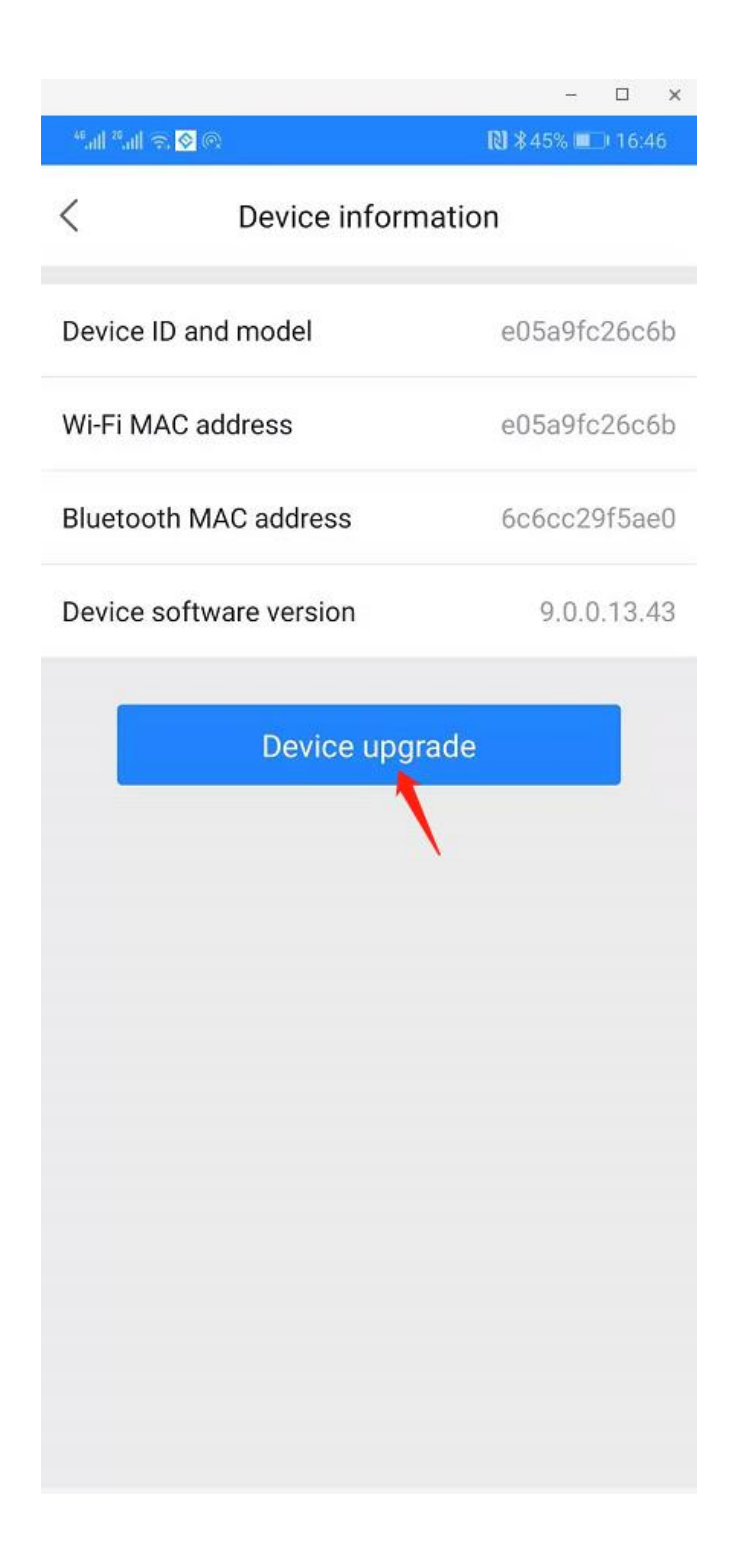

## 7.3 Press[ Upgrade ]

Please make sure the power is enough to upgrade

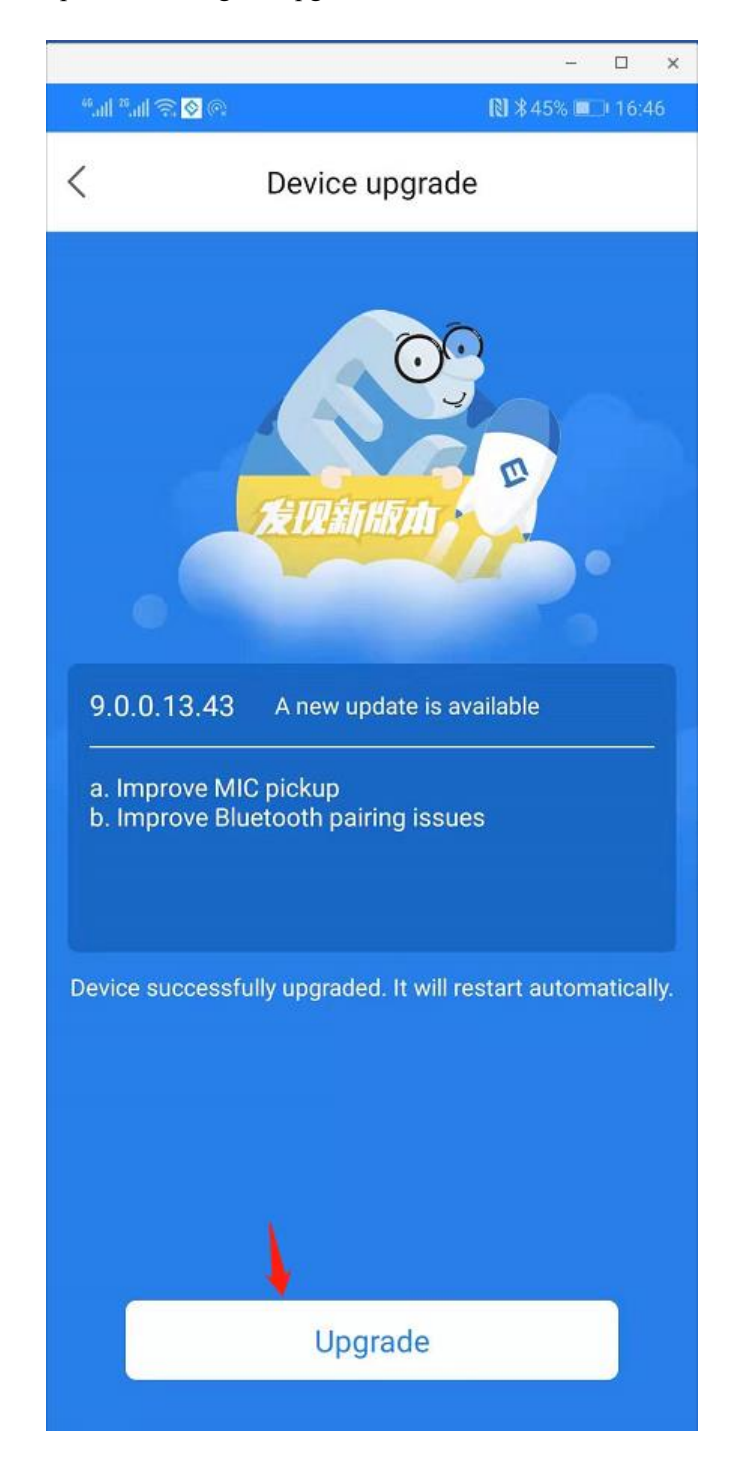

#### 7.4 Waiting for upgrade

Please make sure the power is enough to upgrade. Wait for a few minutes.

After completion, the device will restart.

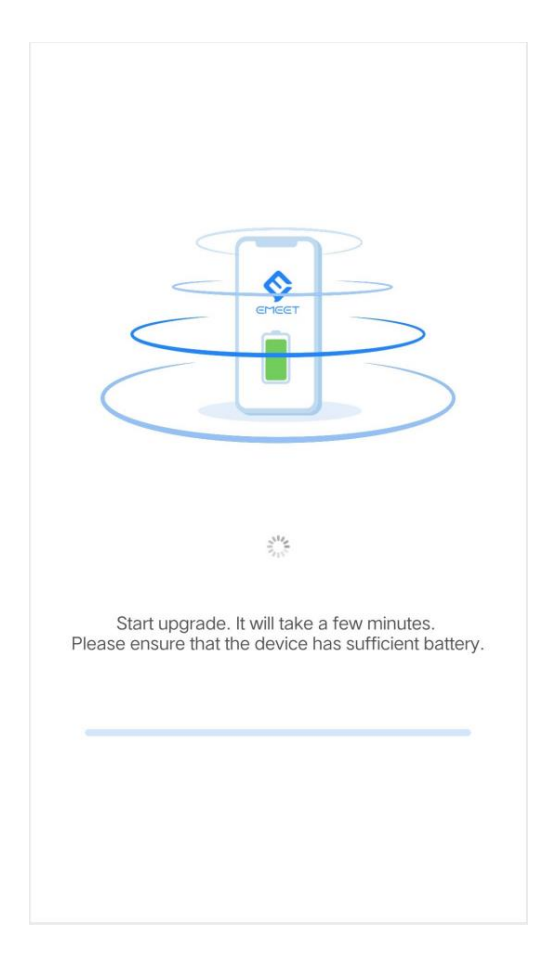

During the upgrade process, the LED of the device turns purple and the progress increases

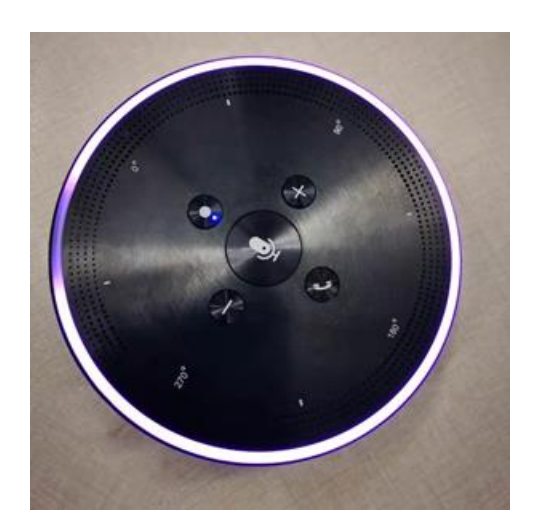

### 7.5 Upgrade completed

Wait for the device to restart. You need to reconnect to device in [My Device].

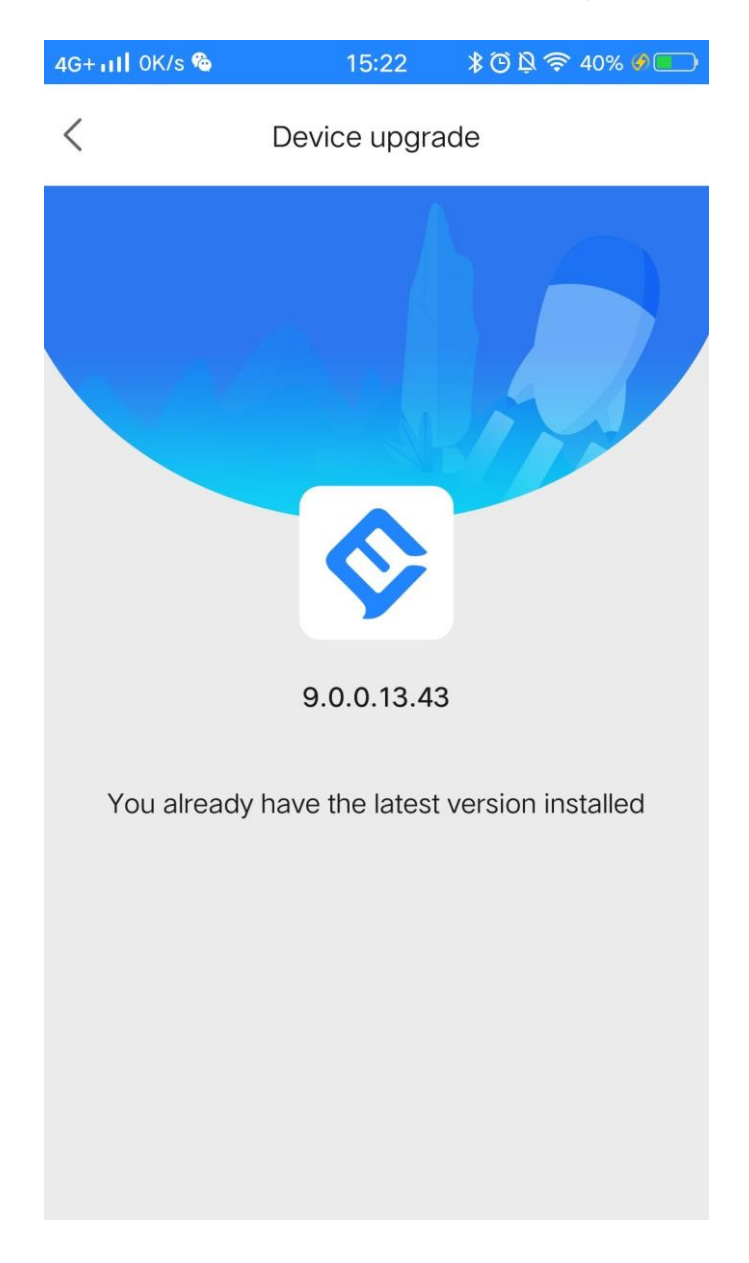

## 8.View Files

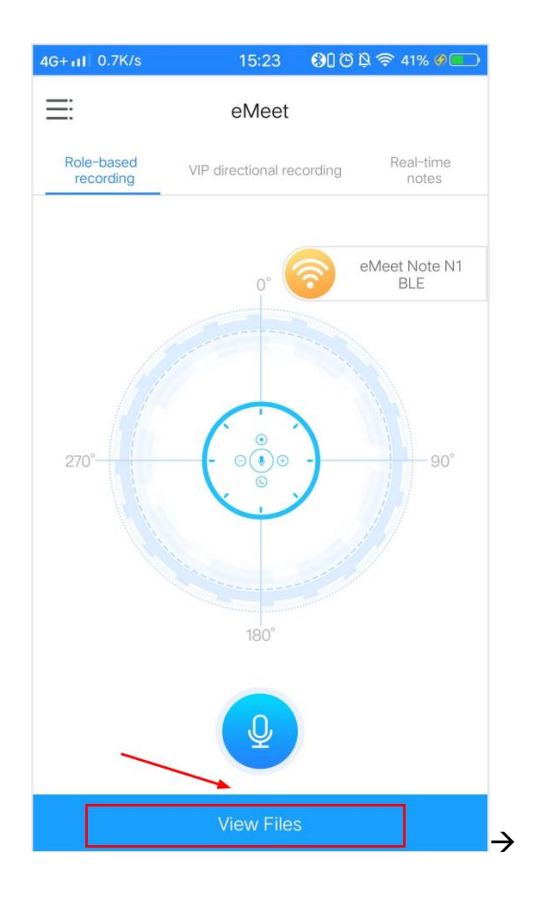

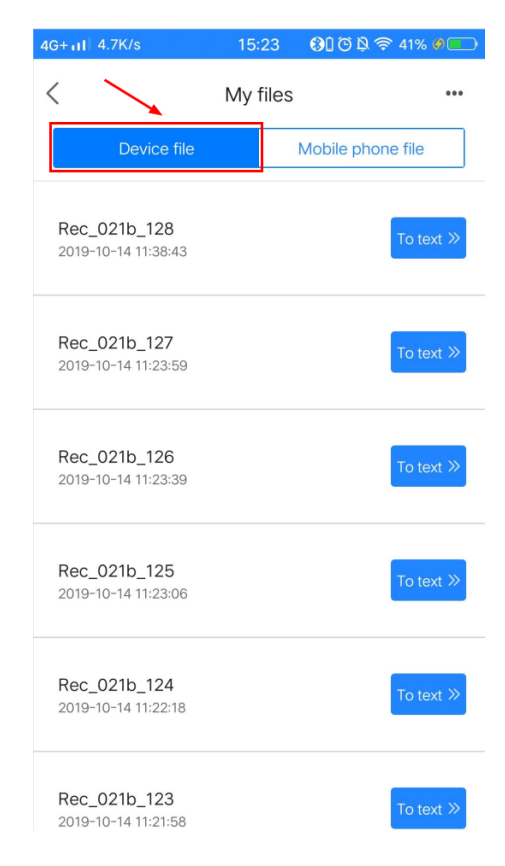

## 9. Delete file

iPhone (iOS): Swipe to the right, click [Delete]

Android: Long press, click [Delete]

| 4G+111 3.1K/s                       | 14:17 🚯 🕄       | 🛈 붲 🛜 14% 🔲 | 4G+11                | 2.8K/s 🛓                            | 15:35                 | 🕄 🛈 🖄 🛜 53% 🖉 🛄                  |
|-------------------------------------|-----------------|-------------|----------------------|-------------------------------------|-----------------------|----------------------------------|
| <                                   | My files        |             | <                    |                                     | My files              | •••                              |
| Device file                         | Mobile          | phone file  |                      | Device file                         |                       | Mobile phone file                |
| Rec_021b_128<br>2019-10-14 11:38:43 | Remarks         | To text »   | <b>Rec_</b><br>2019- | _ <b>021b_128</b><br>10-14 11:38:43 |                       | To text »                        |
| Rec_021b_127<br>2019-10-14 11:23:59 | Delete<br>Share | o text ≫    | Rec_<br>2019         | _021b_127                           | Delete fil            | To text »                        |
| Rec_021b_126<br>2019-10-14 11:23:39 |                 | To text ≫   | <b>Rec</b> .<br>2019 | Are you sure you<br>Cancel          | u want to de<br>file? | elete the selected<br>xt ≫<br>OK |
| Rec_021b_125<br>2019-10-14 11:23:06 |                 | To text ≫   | Rec_<br>2019-        | _ <b>021b_125</b><br>10-14 11:23:06 |                       | To text »                        |
| Rec_021b_124<br>2019-10-14 11:22:18 |                 | To text ≫   | Rec_<br>2019-        | _ <b>021b_124</b><br>10-14 11:22:18 |                       | To text ≫                        |
| Rec_021b_123                        |                 | To text »   | Rec_<br>2019-        | _ <b>021b_123</b><br>10-14 11:21:58 |                       | To text ≫                        |